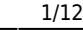

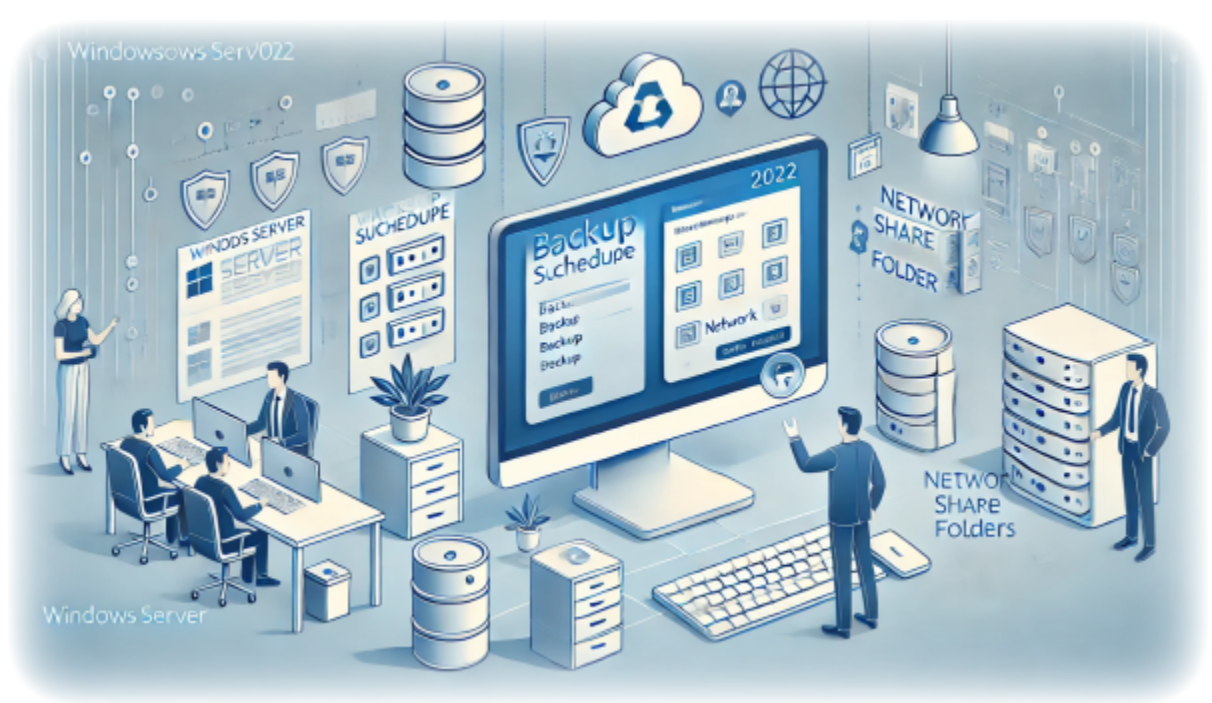

# How to Setup Server Backups on Windows **Server 2022**

Author(s): Louis Ouellet

Backups are an essential part of any server management strategy. They provide a way to recover data and system configurations in case of data loss or system failure. In this guide, we will be setting up server backups on Windows Server 2022. This will allow you to create regular backups of your server's data and system state, which can be used to restore the server in case of data loss or system failure.

In this guide, we will be setting up server backups on Windows Server 2022. This will allow you to create regular backups of your server's data and system state, which can be used to restore the server in case of data loss or system failure.

### **Prerequisites**

- A server running Windows Server 2022
- A user account with administrative privileges
- A network share to store the backups

Last update: 2024/12/06 en:blog:2024:12:06:how-to-setup-server-backups-on-windows-server-2022 https://laswitchtech.com/en/blog/2024/12/06/how-to-setup-server-backups-on-windows-server-2022 11:48

# Step 1: Install Windows Server Backup Feature

1. Open Server Manager by clicking on the and selecting Server Manager.

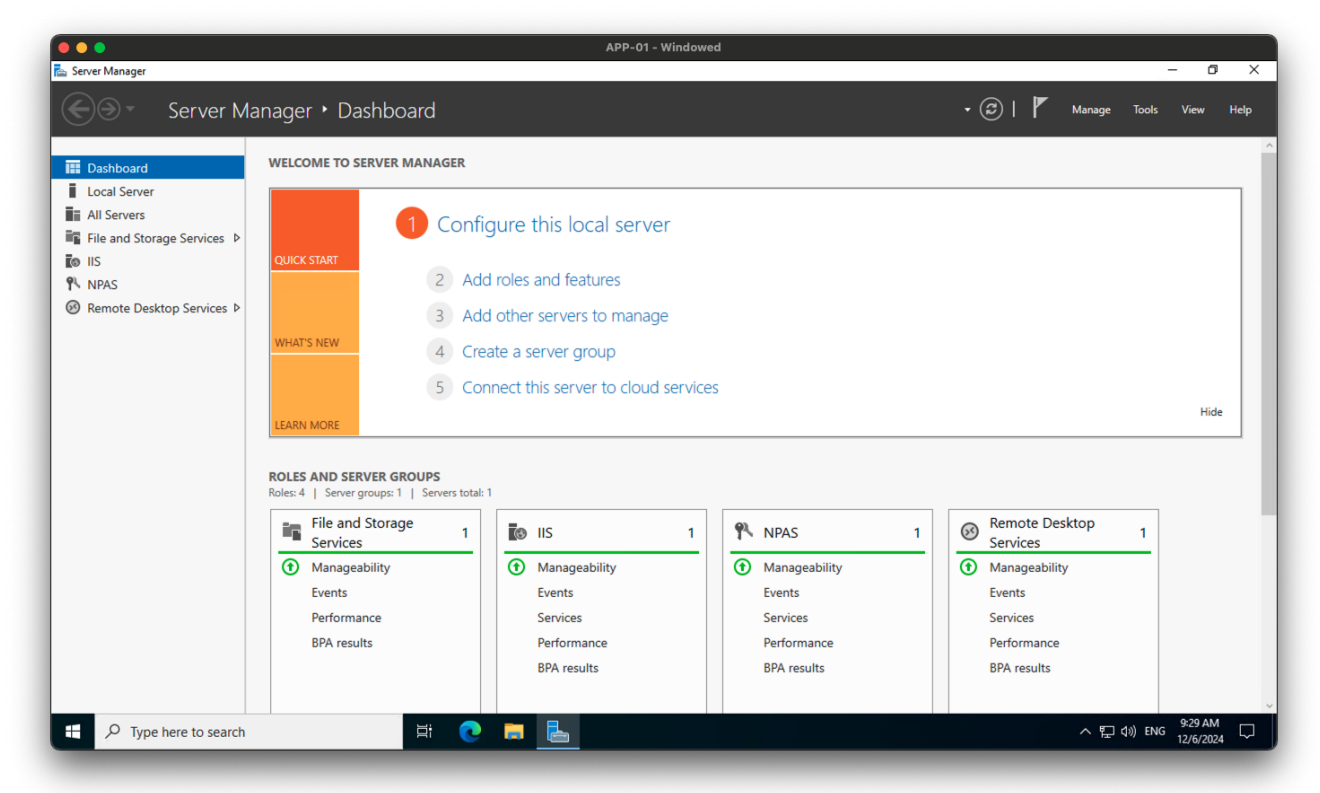

- 2. In the **Server Manager** window, click on Manage in the top-right corner and select Add Roles and Features.
- 3. Select Role-based or feature-based installation and click Next.

|                                                                                                    | APP-01 - Windowed                                                                                                    |                                     |
|----------------------------------------------------------------------------------------------------|----------------------------------------------------------------------------------------------------|-------------------------------------|
| Server Manager                                                                                                    | Dashboard                                                                                                    | • 🛞   🚩 Manage Tools View Help      |
| Dashboard     Local Server     All Servers     All Servers     File and Sto     IIS     NPAS     Remote De     Server Selection     Server Selection     Server Selection     Server Roles     Features     Confirmation     Results | Conception     Conception     Conceptin     Concepting     Concepting     Concepting     Concepting     Co | 1                                   |
| Type here to search                                                                                                    | Ħ 💽 🖬                                                                                                    | ヘ 空 句》 ENG 9-29 AM ロ<br>12/6/2024 ロ |

4. Select the server you want to install the feature on and click Next.

| Server Manager                                                                             |                                                                                                    | APP-01 - Windowed                                                                                                    | - 0                                               |
|--------------------------------------------------------------------------------------------|----------------------------------------------------------------------------------------------------|----------------------------------------------------------------------------------------------------|---------------------------------------------------|
| €)⊛•                                                                                       | Server Manager                                                                                                    | Dashboard                                                                                                    | • 🗭   🚩 Manage Tools View He                      |
| Dashboard     Local Serve     All Servers     File and Sto     IIS     NPAS     Remote Det | Add Roles and Features Wizard<br>Select destination<br>Before You Begin<br>Installation Type<br>Server Selection<br>Server Roles<br>Features<br>Confirmation<br>Results | Lomputer(s) found  I Computer(s) found  I Comp | 1 <ul> <li></li></ul>                             |
| L                                                                                          |                                                                                                    | BPA results BPA results                                                                                                    | BPA results                                       |
| , Л Туре                                                                                   | here to search                                                                                                    | H C 📒 🖶                                                                                                    | ~ 토 (1)) ENG 9-29 AM<br>12/6/2024 [<br>12/6/2024] |

5. In the **Server Roles** window, click Next.

| • • •                                                                                    |                                                                                                 | APP-                                                                                                    | 01 - Windowed                                                                                                    |                                |
|------------------------------------------------------------------------------------------|-------------------------------------------------------------------------------------------------|----------------------------------------------------------------------------------------------------|----------------------------------------------------------------------------------------------------|--------------------------------|
| Server Manager<br>Server Manager                                                         | ver Manager 🕨                                                                                   | Dashboard                                                                                                    |                                                                                                    | - 🕝   🏴 Manage Tools View Help |
| Dashboard Add     Local Serve     All Servers Sele     File and Sto                      | Roles and Features Wizard<br>ect server roles                                                   |                                                                                                    | DESTINATION SERVER     APP-01 allocis.com                                                                                                    |                                |
| [© IIS Bei<br>♥ NPAS Ins<br>Ø Remote De: See<br>Fei<br>Co<br>Remote De: See<br>Fei<br>Co | fore You Begin<br>tallation Type<br>river Selection<br>atures<br>atures<br>infirmation<br>sults | Select one or more roles to install on the selected server. Roles  Active Directory Certificate Services Active Directory Domain Services Active Directory Domain Services Active Directory Lighted Management Services Active Directory Lighted Management Services Device Health Attestation DHCP Server Para Server Fara Server H File and Storage Services (1 of 12 installed) Hyper-V Network Controller Network Controller Network Contro | Description<br>File and Storage Services includes<br>services that are always installed, as<br>well as functionality that you can<br>install to help manage file servers<br>and storage. | Hide                           |
| O Tune here to                                                                           | - search                                                                                        | < Previous Nex BPA results Hit Comparison E                                                                                                    | BPA results                                                                                                    | Performance<br>BPA results     |

6. In the Features window, scroll down and select Windows Server Backup. Click Next.

| •••                                                                                 |                                                                                                    | APP-0                                                                                                    | 1 - Windowed                                                                                                    |                                       |
|-------------------------------------------------------------------------------------|----------------------------------------------------------------------------------------------------|----------------------------------------------------------------------------------------------------|----------------------------------------------------------------------------------------------------|---------------------------------------|
| Server Manager                                                                      | Server Manager                                                                                                    | <ul> <li>Dashboard</li> </ul>                                                                                                    |                                                                                                    | - 🕞<br>• 闭   🏴 Manage Tools View Help |
| Dashboard     Local Server     All Servers     File and Sto     NPAS     Remote Des | Add Roles and Features Witam<br>Select features<br>Before You Begin<br>Installation Type<br>Server Selection<br>Server Roles<br>Features<br>Confirmation<br>Results | Select one or more features to install on the selected server. Features  System Insights General Client FFIP Client Windows Bionetric Framework Windows BowerShell (2 of 4 installed) Windows Internal Database (Installed) Windows Server Biotage Windows Server Biotage Windows S | – C X<br>DESTINATION SERVER<br>APP-01 albolic com<br>Undows Server Backup allows you<br>to back up and recover your<br>operating system, applications and<br>data. You can schedule backups, and<br>protect the entities erver or specific<br>volumes. | Hide                                  |
| l                                                                                   |                                                                                                    | Previous Next           BPA results                                                                                                    | > Install Cancel<br>BPA results                                                                                                    | Performance<br>BPA results            |
| £ , р туре                                                                          | e here to search                                                                                                    | Ħ 💽 🖬 🛃                                                                                                    |                                                                                                    | へ 記 dか ENG 9:31 AM<br>12/6/2024 に     |

7. Click Install to begin the installation process.

| •••                                                                                                    |                                                                                                    | APP-01 - Wind                                                                                                    | owed |                             |            |
|----------------------------------------------------------------------------------------------------|----------------------------------------------------------------------------------------------------|----------------------------------------------------------------------------------------------------|------|-----------------------------|------------|
| Server Manager                                                                                                | Server Manager                                                                                                    | • Dashboard                                                                                                    |      | 🕶 😥   🚩 Manage Tools View   | Help       |
| Dashboard         Local Server         All Servers         File and Sto         File NPAS         Remote Dest | Add Roles and Features Witam<br>Confirm installati<br>Before You Begin<br>Installation Type<br>Server Selection<br>Server Roles<br>Features<br>Confirmation<br>Results | On selections  To install the following roles, role services, or features on selected server,  Restart the destination server automatically if required Optional features (such as administration tools) might be displayed on th been selected automatically. If you do not want to install these optional fe their check boxes.  Windows Server Backup  Export configuration settings Specify an alternate source path  Rest >  BPA results |      | 1                           | īde        |
| ± , Р Туре                                                                                                    | e here to search                                                                                                    | Ħ C 🛤 🔚                                                                                                    |      | ^ 및 d₀) ENG 931 A<br>12/6/2 | M<br>024 ▽ |

8. Once the installation is complete, click Close.

| •                                             |                                                                                                    | APP-01 - Windov                                                                                                    | ved                                                      |                                                                                           |
|-----------------------------------------------|----------------------------------------------------------------------------------------------------|----------------------------------------------------------------------------------------------------|----------------------------------------------------------|-------------------------------------------------------------------------------------------|
| Server Manager                                | Server Manager                                                                                                   | • Dashboard                                                                                                    |                                                          | - 🖸 - 🗗                                                                                   |
| Dashboard                                     | 🚡 Add Roles and Features Wiza                                                                                    | rd                                                                                                    | - 🗆 X                                                    |                                                                                           |
| Local Server     All Servers     File and Sta | Installation prog                                                                                                | ress                                                                                                    | DESTINATION SERVER<br>APP-01.albcie.com                  |                                                                                           |
| It is and sold Its Its PPAS Remote Det        | Before You Begin<br>Installation Type<br>Server Selection<br>Server Roles<br>Features<br>Confirmation<br>Results | View installation progress Feature installation Installation succeeded on APP-01.albcie.com. Windows Server Backup                                                            | -                                                        | Hide                                                                                      |
|                                               |                                                                                                    | You can close this wizard without interrupting running tasks. View ta<br>page again by clicking Notifications in the command bar, and then T<br>Export configuration settings | sk progress or open this<br>ask Details.<br>Close Cancel | 1<br>Remote Desktop 1<br>Services 1<br>Manageability<br>Events<br>Services<br>Performance |
| , Р Туре                                      | here to search                                                                                                   | BPA results                                                                                                    | BPA results                                              | BPA results<br>~ 팄 (1) ENG 9:32 AM<br>12/6 CR04                                           |

# **Step 2: Configure Windows Server Backup**

- 1. Open Server Manager by clicking on the and selecting Server Manager.
- 2. In the **Server Manager** window, click on Tools in the top-right corner and select Windows Server Backup.

|                                                                                   |                                                                      | APP-01 - Windowed                                               |                                                                                             |
|-----------------------------------------------------------------------------------|----------------------------------------------------------------------|-----------------------------------------------------------------|---------------------------------------------------------------------------------------------|
| a Server Manager                                                                  | anager • Dashboard                                                   |                                                                 | - 🗗 🗙 - 🗇                                                                                   |
| Dashboard     Local Server                                                        | WELCOME TO SERVER MANAGER                                            |                                                                 | Component Services<br>Computer Management<br>Defragment and Optimize Drives<br>Disk Cleanup |
| <ul> <li>All Servers</li> <li>File and Storage Services ▷</li> <li>IIS</li> </ul> | QUICK START                                                          | figure this local server                                        | Event Viewer<br>Internet Information Services (IIS) Manager<br>iSCSI Initiator              |
| NPAS<br>Ø Remote Desktop Services ▷                                               | 2 A<br>3 A                                                           | dd roles and features<br>dd other servers to manage             | Local Security Policy<br>Microsoft Azure Services<br>Network Policy Server                  |
|                                                                                   | WHAT'S NEW 4 C                                                       | reate a server group                                            | ODBC Data Sources (32-bit)<br>ODBC Data Sources (64-bit)<br>Performance Monitor             |
|                                                                                   | LEARN MORE                                                           | onnect this server to cloud services                            | Recovery Drive<br>Registry Editor<br>Remote Desktop Services                                |
|                                                                                   | ROLES AND SERVER GROUPS<br>Roles: 4   Server groups: 1   Servers tot | al: 1                                                           | Resource Monitor<br>Services<br>System Configuration                                        |
|                                                                                   | File and Storage<br>Services 1                                       | IIS 1 NPAS                                                      | System Information<br>Task Scheduler<br>Windows Defender Firewall with Advanced Security    |
|                                                                                   | Manageability     Events                                             | Manageability         Manageability        Events        Events | ility Windows Memory Diagnostic<br>Windows PowerShell                                       |
|                                                                                   | Performance<br>BPA results                                           | Services Services<br>Performance Performan                      | Windows Powersneii (xoo) Windows Server Backup ce Performance                               |
|                                                                                   |                                                                      | BPA results BPA result                                          | s BPA results                                                                               |
|                                                                                   | ji 🕻                                                                 |                                                                 | ヘ 臣 d») ENG 9:33 AM<br>12/6/2024                                                            |

3. In the **Windows Server Backup** window, click on Local Backup in the left pane.

ヘ 記 (4)) ENG 9:50

| •••                 |                                      | APP-01 -                                               | Windowed                                                         |               |
|---------------------|--------------------------------------|--------------------------------------------------------|------------------------------------------------------------------|---------------|
| wbadmin - [Windows  | Server Backup (Local)\Local Backup]  |                                                        |                                                                  |               |
| File Action View    | Help                                 |                                                        |                                                                  |               |
| 🗢 🔿 🙋 🔂             |                                      |                                                        |                                                                  |               |
| Windows Server Back | Local Backup                         |                                                        |                                                                  | ^ Actions     |
| Local Backup        |                                      |                                                        |                                                                  | Local Backup  |
|                     | You can perform a sing               | gle backup or schedule a regular backup us             | ing this application.                                            | Backup Schee  |
|                     | A No backup has been configur        | ed for this computer. Use the Backup Schedule Wizard o | r the Backup Once Wizard to perform a regular or one-time backup | 😽 Backup Once |
|                     |                                      |                                                        | and backup once what to perform a regular of one time backup.    | 1 Recover     |
|                     | Messages (Activity from last week, o | louble click on the message to see details)            |                                                                  | Configure Per |
|                     | Time                                 | Message Description                                    |                                                                  | View          |
|                     |                                      |                                                        |                                                                  | I Help        |
|                     |                                      |                                                        |                                                                  |               |
|                     |                                      |                                                        |                                                                  |               |
|                     |                                      |                                                        |                                                                  |               |
|                     |                                      |                                                        |                                                                  |               |
|                     |                                      |                                                        |                                                                  |               |
|                     | Status                               |                                                        |                                                                  |               |
|                     | Last Backup                          | Next Backup                                            | All Backups                                                      |               |
|                     | Status                               | -<br>Statur                                            | Tetal backware - O annian                                        |               |
|                     | Time:                                | Status:<br>Time:                                       | latest conv: -                                                   |               |
|                     |                                      | View details                                           | Oldest copy: -                                                   |               |
|                     | View details                         | view details                                           |                                                                  |               |

😢 🚍 🔚 😕 🍕

4. Click on Backup Schedule in the right pane.

F D Type here to search

5. In the Backup Schedule Wizard, click Next.

| Windows Server Backup | (Less Deslaure                                                                                                    |                                                                                                    | Actions                                                                                                    |     |                                                                                                    |
|-----------------------|----------------------------------------------------------------------------------------------------|----------------------------------------------------------------------------------------------------|----------------------------------------------------------------------------------------------------|-----|----------------------------------------------------------------------------------------------------|
|                       | Vou can perform  Vou can perform  No backup has been of Messages (Activity from last  Time  Status Last Backup Status Time - | Getting Stated<br>Select Backup Configurat<br>Specify Backup Time<br>Specify Destination Type<br>Confirmation<br>Summary | rted You can use this wizard to configure backups to run on a regular schedule. To create a backup schedule, you should first decide: • What to back up full Server, System State, selected files, folders or volumes) • When a dhow offen to backup your server • Where to store the backups To continue, click Next. | ир. | Local Backup<br>type Backup Schedule<br>type Backup Once<br>type Recover<br>Configure Performance Settings<br>View<br>12 Help |
|                       | View details                                                                                                    |                                                                                                    | < Previous Next > Finish Cancel                                                                                                    | >   |                                                                                                    |

6. In the **Backup Schedule Wizard**, select Custom and click Next.

| Local Backup |                              | E(=) Dackup schedule Wizard |                                                                      | X   | Actions                        |
|--------------|------------------------------|-----------------------------|----------------------------------------------------------------------|-----|--------------------------------|
|              |                              |                             |                                                                      |     | Local Backup                   |
|              | You can perform              | Select Back                 | up Configuration                                                     |     | Backup Schedule                |
|              | A No backup has been o       |                             |                                                                      | 10  | 😸 Backup Once                  |
|              | Manager (Asticity from last  | Getting Started             | What type of configuration do you want to schedule?                  | sp. | Secover                        |
|              | Messages (Activity from last | Select Backup Configurat    | O Full server (recommended)                                          |     | Configure Performance Settings |
|              | Time                         | Select Items for Backup     | I want to back up all my server data, applications and system state. |     | View                           |
|              |                              | Specify Backup Time         | Backup size: 3.62 TB                                                 |     | Неір                           |
|              |                              | Specify Destination Type    | Custom<br>Lwant to choose custom volumes files for backup.           |     |                                |
|              |                              | Confirmation                |                                                                      |     |                                |
|              |                              | Summary                     |                                                                      |     |                                |
|              |                              |                             |                                                                      |     |                                |
|              |                              |                             |                                                                      |     |                                |
|              | Status                       |                             |                                                                      |     |                                |
|              | Last Backup                  |                             |                                                                      |     |                                |
|              | Stature                      |                             |                                                                      |     |                                |
|              | Time: -                      |                             |                                                                      |     |                                |
|              | View details                 |                             |                                                                      |     |                                |
|              |                              |                             |                                                                      |     |                                |
|              |                              |                             |                                                                      |     |                                |
|              |                              |                             | < Previous Next > Finish Cancel                                      |     |                                |
|              |                              |                             |                                                                      |     |                                |
|              |                              |                             |                                                                      |     |                                |

7. In the **Backup Schedule Wizard**, select the items you want to back up by pressing Add.

|                           |                                  | APP-01 - Windowed                                                                                                    |                                |
|---------------------------|----------------------------------|----------------------------------------------------------------------------------------------------|--------------------------------|
| 🚡 wbadmin - [Windows Serv | ver Backup (Local)\Local Backup] |                                                                                                    | - 0 ×                          |
| File Action View Help     | )                                |                                                                                                    |                                |
| 🗢 🔿   🖄 📰   🚺 🛅           |                                  |                                                                                                    | -                              |
| Windows Server Backup (   | <sup>1</sup> Local Backup        | Backup Schedule Wizard X                                                                                                    | Actions                        |
| Cocal backup              | Vou can perform                  |                                                                                                    | Local Backup                   |
|                           | fou can perioriti                | Select Items for Backup                                                                                                    | Backup Schedule                |
|                           | 🔥 No backup has been c           | Salart Hame                                                                                                    | Backup Once                    |
|                           | Messages (Activity from last     | Getting : pvide                                                                                                    | Configure Performance Settings |
|                           | - ·                              | Select Ba Specify items to include in the backup by selecting or clearing the associated check boxes. The items that you have included in the current backup are already selected. | View                           |
|                           | lime                             | Select Ite                                                                                                    | Help                           |
|                           |                                  | Specify t                                                                                                    |                                |
|                           |                                  | Confirm System state                                                                                                    |                                |
|                           |                                  | Summar Collars (C)                                                                                                    |                                |
|                           |                                  | E (Disk does not have drive letter) (\\?\Volume(330678c7-2c14-40c0-9cbb-25c4ec1ed2d0)\)     E Application (G:)                                                                     |                                |
|                           |                                  | ⊕ - <b>⊑</b> Backups (D:)                                                                                                    |                                |
|                           | <b>6</b> • • •                   |                                                                                                    |                                |
|                           | Status                           |                                                                                                    |                                |
|                           | Last Backup                      |                                                                                                    |                                |
|                           | Status: -                        |                                                                                                    |                                |
|                           | Time: -                          | OK Cancel 115                                                                                                    |                                |
|                           | View details                     | Auvanceu seruings                                                                                                    |                                |
|                           |                                  |                                                                                                    |                                |
|                           |                                  |                                                                                                    |                                |
|                           |                                  | < Previous Next > Finish Cancel                                                                                                    |                                |
|                           |                                  |                                                                                                    |                                |
|                           |                                  |                                                                                                    | ·                              |
| ,                         | ],                               | ,                                                                                                    | 1                              |
|                           | to consult                       | H 🔿 💳 E 110 🔕 🗥                                                                                                    | > □ 13) ENG 9:50 AM            |
| > Type here t             |                                  |                                                                                                    | 12/6/2024                      |

8. In the Backup Schedule Wizard, click Next.

| Windows Server Backup (l         |                                                                       | Rackup Schedule Witted                                                                           |                                                                                                    | ×        | A                                                                              |
|----------------------------------|-----------------------------------------------------------------------|--------------------------------------------------------------------------------------------------|----------------------------------------------------------------------------------------------------|----------|--------------------------------------------------------------------------------|
| Local Backup (1<br>Local Backup) | Local Backup                                                          | to backup schedule wizard                                                                        |                                                                                                    | ^        | Actions                                                                        |
|                                  | You can perform  No backup has been c  Messages (Activity from last ) | Getting Started                                                                                  | s for Backup<br>Select the items that you want to back up. Selecting bare metal recovery will provide | ир.<br>2 | Backup Schedule     Backup Once     Recover     Configure Performance Sattings |
|                                  | ······································                                | Select Backup Configurat                                                                         | you with the most options if you need to perform a recovery.                                          |          | View                                                                           |
|                                  | Status Last Backup Status: - Time: - View details                     | Secify Backup Time<br>Specify Backup Time<br>Specify Destination Type<br>Confirmation<br>Summary | Application (G:)                                                                                      | ×        | Heip                                                                           |

9. In the **Backup Schedule Wizard**, select the time and day you want to run the backup and click Next.

| ) Windows Server Backup ()<br>Local Backup ()<br>Me Local Backup ()<br>Me ()<br>Status<br>Status<br>Trime ()<br>Status<br>Status<br>Stat | <sup>(I</sup> Local Backup                                                       | cal Backup & Backup Schedule Wizard X                                                                 |                                                                                                    |     |                                                                                                 |  |
|----------------------------------------------------------------------------------------------------|----------------------------------------------------------------------------------|----------------------------------------------------------------------------------------------------|----------------------------------------------------------------------------------------------------|-----|-------------------------------------------------------------------------------------------------|--|
|                                                                                                    | You can perform                                                                  | Specify Backup Time                                                                                   |                                                                                                    |     | <ul> <li>Backup Schedule</li> <li>Backup Once</li> </ul>                                        |  |
|                                                                                                    | Messages (Activity from last v                                                   | Getting Started<br>Select Backup Configurat                                                           | How often and when do you want to run backups?<br>Once a day                                                                                                    | ар. | <ul> <li>Recover</li> <li>Configure Performance Settings</li> <li>View</li> <li>Help</li> </ul> |  |
|                                                                                                    | Time<br>Status<br>Last Backup<br>Status: -<br>Time: -<br>Time: -<br>View details | Select Items for Backup<br>Specify Backup Time<br>Specify Destination Type<br>Confirmation<br>Summary | Select time of day: 600 PM  Citica an available time:  Citica an available time:  Citica an available time:  Citica and available time:  Citica and available time:  Citic |     |                                                                                                 |  |
|                                                                                                    |                                                                                  |                                                                                                    |                                                                                                    |     |                                                                                                 |  |

10. In the **Backup Schedule Wizard**, select the destination Back up to a shared network folder for the backup and click Next.

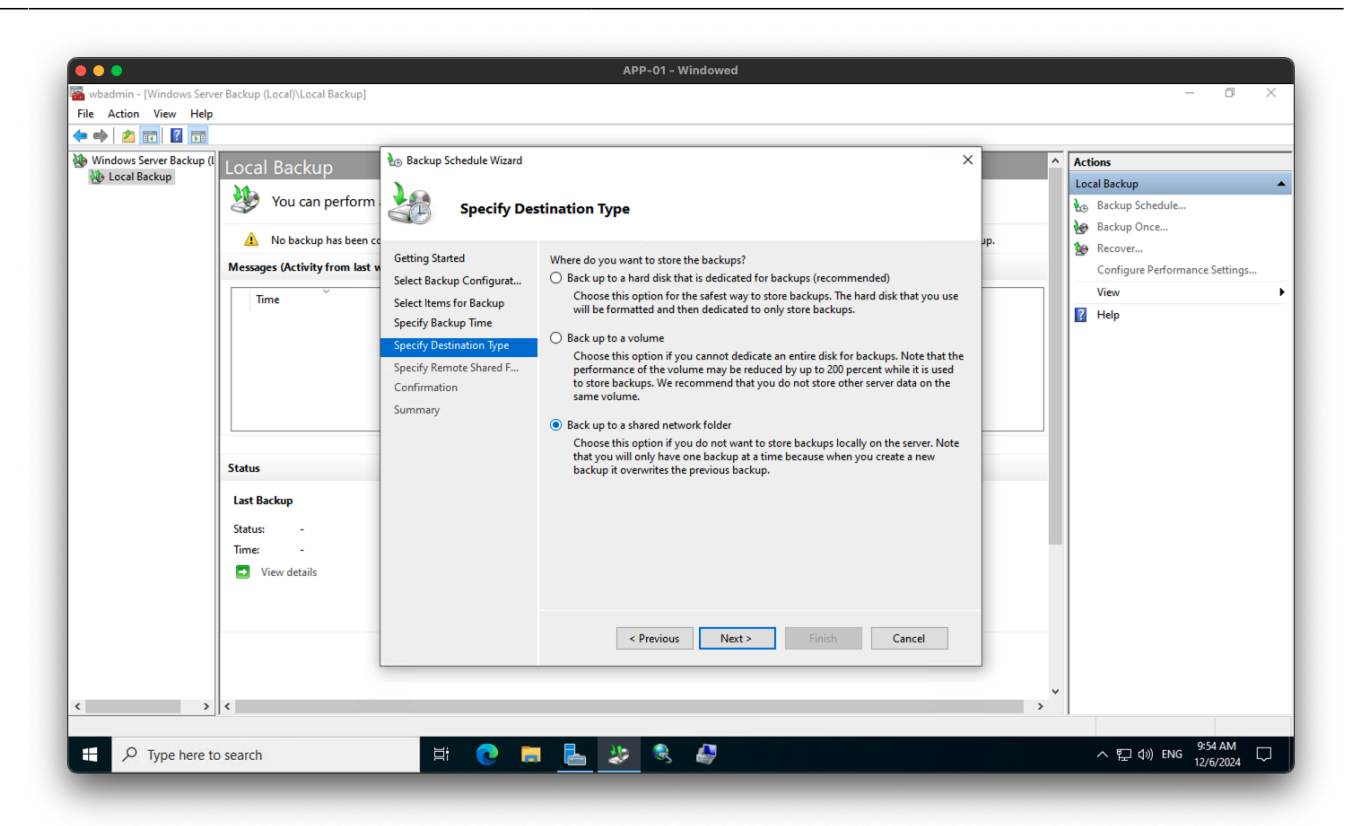

11. In the **Backup Schedule Wizard**, enter the network path to the shared folder and click Next.

| Windows Server Backup (I | <sup>(1</sup> Local Backup                                             | ocal Backup 🏝 Backup Schedule Wizard 🗙                                                                                                    |                                                                                                    |     |                                                                                            |
|--------------------------|------------------------------------------------------------------------|----------------------------------------------------------------------------------------------------|----------------------------------------------------------------------------------------------------|-----|--------------------------------------------------------------------------------------------|
| Local packap             | You can perform  No backup has been cc  Messages (Activity from last v | Getting Started Location:                                                                                                    |                                                                                                    | Jp. | Local Backup<br>Backup Schedule<br>Backup Once<br>Recover<br>Configure Performance Setting |
|                          | Time                                                                   | Select Backup Configurat<br>Select Items for Backup<br>Specify Backup Time<br>Specify Destination Type<br>Specify Remote Shared F<br>Confirmation<br>Summary | [\LlsClsDarestsBackupsLPF-0]]         Example: \LMyFileServer\SharedFolderName         This wizard creates a folder based on the name of the server being backed up, for example MyServer-BackupFiles.         Access Control         O to not inherit         This option makes the backup accessible only for the user whose credentials are |     | View                                                                                       |
|                          | Status<br>Last Backup<br>Status: -<br>Time: -<br>View details          |                                                                                                    | provided in the next step.  Inherit This option makes the backup accessible to everybody who has access to the specified remote shared folder.  The backed up data cannot be securely protected for this destination. More Information                                                                                                    |     |                                                                                            |
|                          |                                                                        |                                                                                                    | < Previous Next > Finish Cancel                                                                                                    |     |                                                                                            |

12. In the **Backup Schedule Wizard**, enter the credentials to access the shared folder and click Next.

- 11/12
- 13. In the **Backup Schedule Wizard**, review the backup settings and click Finish.

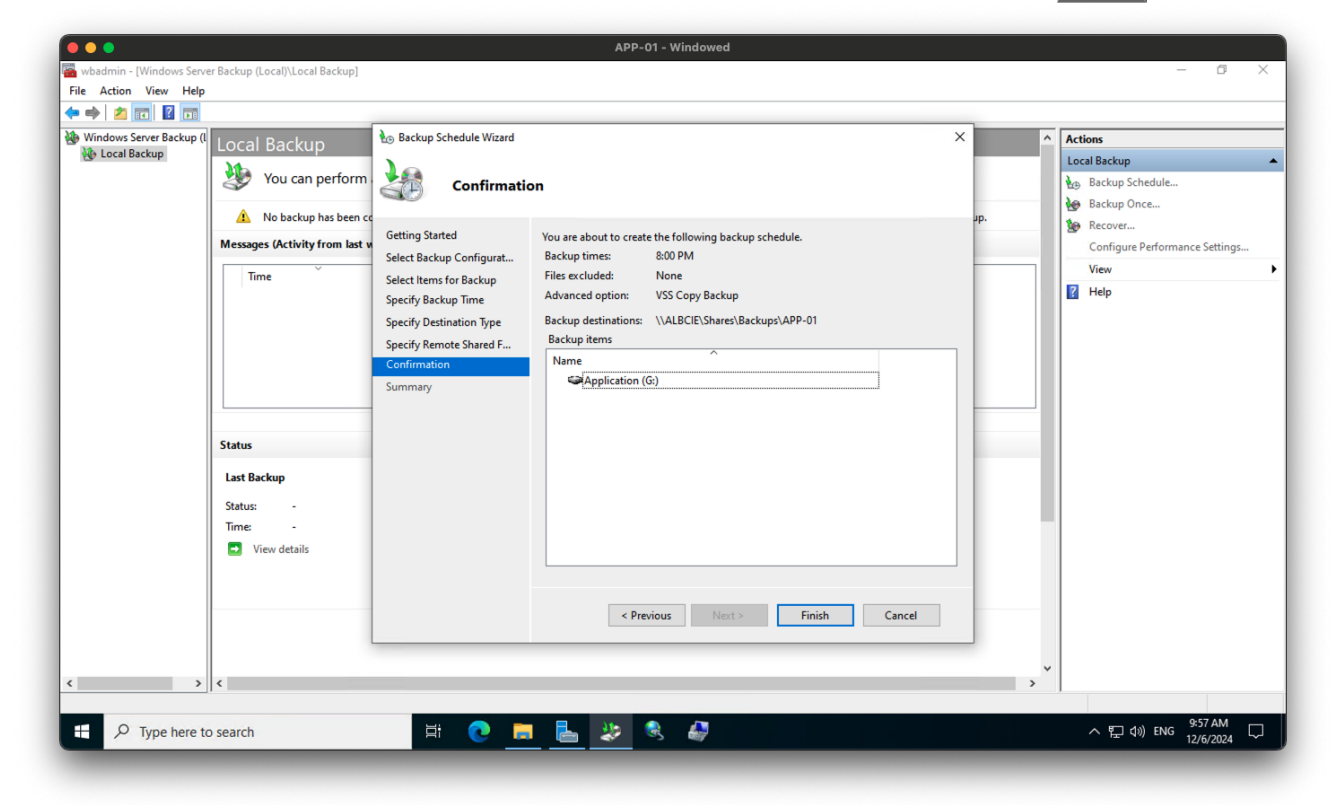

#### troubleshooting

- 1. If you encounter any issues during the setup process, you can refer to the Windows Server Backup documentation for troubleshooting steps.
- 2. You can also check the Windows Event Viewer for any error messages related to the backup process.

#### Tips

- 1. Make sure to test the backup process regularly to ensure that your backups are working correctly.
- 2. Store your backups in a secure location to prevent data loss in case of a disaster.
- 3. Consider setting up a backup rotation schedule to keep multiple copies of your backups.

Last update: 2024/12/06 en:blog:2024:12:06:how-to-setup-server-backups-on-windows-server-2022 https://laswitchtech.com/en/blog/2024/12/06/how-to-setup-server-backups-on-windows-server-2022 11:48

# Conclusion

In this guide, we have set up server backups on Windows Server 2022. This will allow you to create regular backups of your server's data and system state, which can be used to restore the server in case of data loss or system failure. By following the steps outlined in this guide, you can ensure that your server is protected against data loss and system failure.

# Tagstutorialswindowstutorialswindowsserverbackupfeature

- Twitter
- Facebook
- LinkedIn
- Reddit
- Telegram
- Email

From: https://laswitchtech.com/ - LaswitchTech

Permanent link: https://laswitchtech.com/en/blog/2024/12/06/how-to-setup-server-backups-on-windows-server-2022

Last update: 2024/12/06 11:48

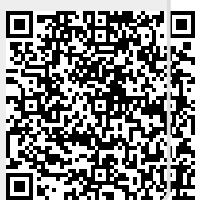